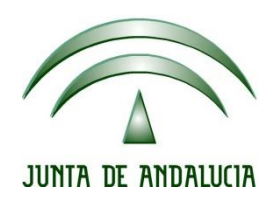

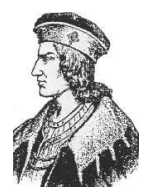

Ciclo Formativo de Grado Superior "Desarrollo de aplicaciones Web"

Configuración Autenticación carpetas privadas Apache 2

> Fecha entrega: 20/11/2015 Autores: Pedro J. Ramos Jesús López González

| Ca<br>2  | onfiguración         | Autenticación     | Carpetas | Privadas | Apache<br>2 |
|----------|----------------------|-------------------|----------|----------|-------------|
| С        | ontenido             |                   |          |          |             |
| <u>1</u> | <u>ACTIVACIÓN M</u>  | ODULO AUTHNZ_LD   | OAP      |          | 3           |
| <u>2</u> | <u>CREACIÓN DE D</u> | DIRECTORIO PRIVAI | 00       |          | 4           |
| <u>3</u> | <u>CONFIGURACIÓ</u>  | N DEL SITIO PRIVA | DO       |          | 5           |
| <u>4</u> | ACCEDIENDO A         | L DIRECTORIO PRIV | /ADO     |          | <u>6</u>    |

| Configuración<br>2 | Autenticación | Carpetas | Privadas | Apache<br>3 |
|--------------------|---------------|----------|----------|-------------|
|                    |               |          |          |             |

## 1 ACTIVACIÓN MODULO AUTHNZ\_LDAP

Lo primero que debemos hacer es habilitar el módulo que nos va a permitir la autenticación en nuestro servidor Apache a través de los usuarios de nuestro LDAP. Para ello ejecutamos la siguiente orden:

sudo a2enmod authnz\_ldap

| Configuración | Autenticación | Carpetas | Privadas | Apache |
|---------------|---------------|----------|----------|--------|
| 2             |               |          |          | 4      |

## 2 CREACIÓN DE DIRECTORIO PRIVADO

A continuación creamos el directorio privado y un archivo index.html dentro. Le cambiamos el propietario para que el usuario www-data tenga acceso a los directorios:

mkdir /var/www/joomla/privada

nano /var/www/joomla/privada/index.html

| <html></html> |                                                                                                    |          |        |        |      |         |  |
|---------------|----------------------------------------------------------------------------------------------------|----------|--------|--------|------|---------|--|
|               | <head><t< td=""><td>itle&gt;Sit</td><td>io Pri</td><td>.vado&lt;</td><td>/tit</td><td>tle&gt;</td><td></td></t<></head> | itle>Sit | io Pri | .vado< | /tit | tle>    |  |
|               | <body></body>                                                                                                    |          |        |        |      |         |  |
|               |                                                                                                    | Bienv    | renido | al si  | tio  | privado |  |
|               |                                                                                                    |          |        |        |      |         |  |
|               |                                                                                                    |          |        |        |      |         |  |

Cambiamos el propietario:

chown -R root:www-data /var/www/jooomla/privada

Y le damos permisos de lectura:

chmod 766 /var/www/joomla/privada

| Configuración<br>2 | Autenticación | Carpetas | Privadas | Apache<br>5 |
|--------------------|---------------|----------|----------|-------------|
|                    |               |          |          |             |

## 3 CONFIGURACIÓN DEL SITIO PRIVADO

Editamos el fichero de configuración que habíamos creado para joomla y le indicamos que dentro existe un directorio privado:

nano /etc/apache2/sites-enabled/joomla.conf

| <pre><virtualhost *:80=""></virtualhost></pre>                                            |
|-------------------------------------------------------------------------------------------|
| ServerName joomla.caracoles.gcap.net                                                      |
| DocumentRoot /var/www/joomla                                                              |
|                                                                                           |
| ErrorLog \${APACHE_LOG_DIR}/error.log<br>Customlog \${APACHE_LOG_DIR}/erress log combined |
| customeog \${mmcne_cod_bit(}/access.iog combined                                          |
| <directory "="" joomla="" privada="" var="" www=""></directory>                           |
| Options Indexes FollowSymLinks                                                            |
| AllowOverride None                                                                        |
| Order allow,deny                                                                          |
| Allow from all                                                                            |
| AuthType basic                                                                            |
| AuthBasicProvider ldap                                                                    |
| AuthName "Identificación LDAP caracoles.gcap.net"                                         |
| AuthLDAPUrl ldap://127.0.0.1:389/dc=caracoles,dc=gcap,dc=net?uig                          |
| AuthLDAPBindDN "cn=admin,dc=caracoles,dc=gcap,dc=net"                                     |
| AuthLDAPBindPassword playbasketball                                                       |
| AuthLDAPGroupAttributeIsDN off                                                            |
| AuthLDAPGroupAttribute memberUid                                                          |
| require valid-user                                                                        |
|                                                                                           |
|                                                                                           |

Con esto ya podremos acceder con cualquiera de nuestros usuarios de LDAP al sitio privado.

| Cor<br>2 | nfiguración          | Autenticación                     | Carpetas                                                                                                    | Privadas                                                          | Apache<br>6 |
|----------|----------------------|-----------------------------------|----------------------------------------------------------------------------------------------------|-------------------------------------------------------------------|-------------|
| 4        | ACCEDIE              | NDO AL DIRECT                     |                                                                                                    | 00                                                                |             |
|          | joomla.caracoles.gca | ap.net ×                          |                                                                                                    |                                                                   | Jesús       |
|          | ← → C fi 🗋           | joomla.caracoles.gcap.net/privada |                                                                                                    |                                                                   | ☆ ·         |
|          |                      |                                   | Se requiere autenticación                                                                                               | ×                                                                 |             |
|          |                      |                                   | El servidor http://joomla.caracole<br>nombre de usuario y una contras<br>IdentificaciÃ <sup>3</sup> n LDAP caracoles.gc | s.gcap.net:80 requiere un<br>eña. Mensaje del servidor:<br>ap.net |             |
|          |                      |                                   | Nombre de usuario:                                                                                                    |                                                                   |             |
|          |                      |                                   | Contraseña:                                                                                                    |                                                                   |             |
|          |                      |                                   | Inici                                                                                                    | ar sesión Cancelar                                                |             |

| $\int c$ joomla.caracoles.gcap.net × |                                                                                                    | Jasús |
|--------------------------------------|----------------------------------------------------------------------------------------------------|-------|
|                                      | Se requiere autenticación ×<br>El servidor http://joomla.caracoles.gcap.net80 requiere un<br>nombre de usuario y una contraseña. Mensaje del servidor:<br>Identificaciá <sup>a</sup> n LDAP caracoles.gcap.net<br>Nombre de usuario: daweb<br>Contraseña: **** | ¥ ▼   |
|                                      | Iniciar sesión Cancelar                                                                                                    |       |

| 🕒 Sitio Privado | ×                                    | Jastis |
|-----------------|--------------------------------------|--------|
| ← ⇒ C' fi       | b joomla.caracoles.gcap.net/privada/ | T 😒 🕈  |

Bienvenido al sitio privado